## Ecriture Collaborative

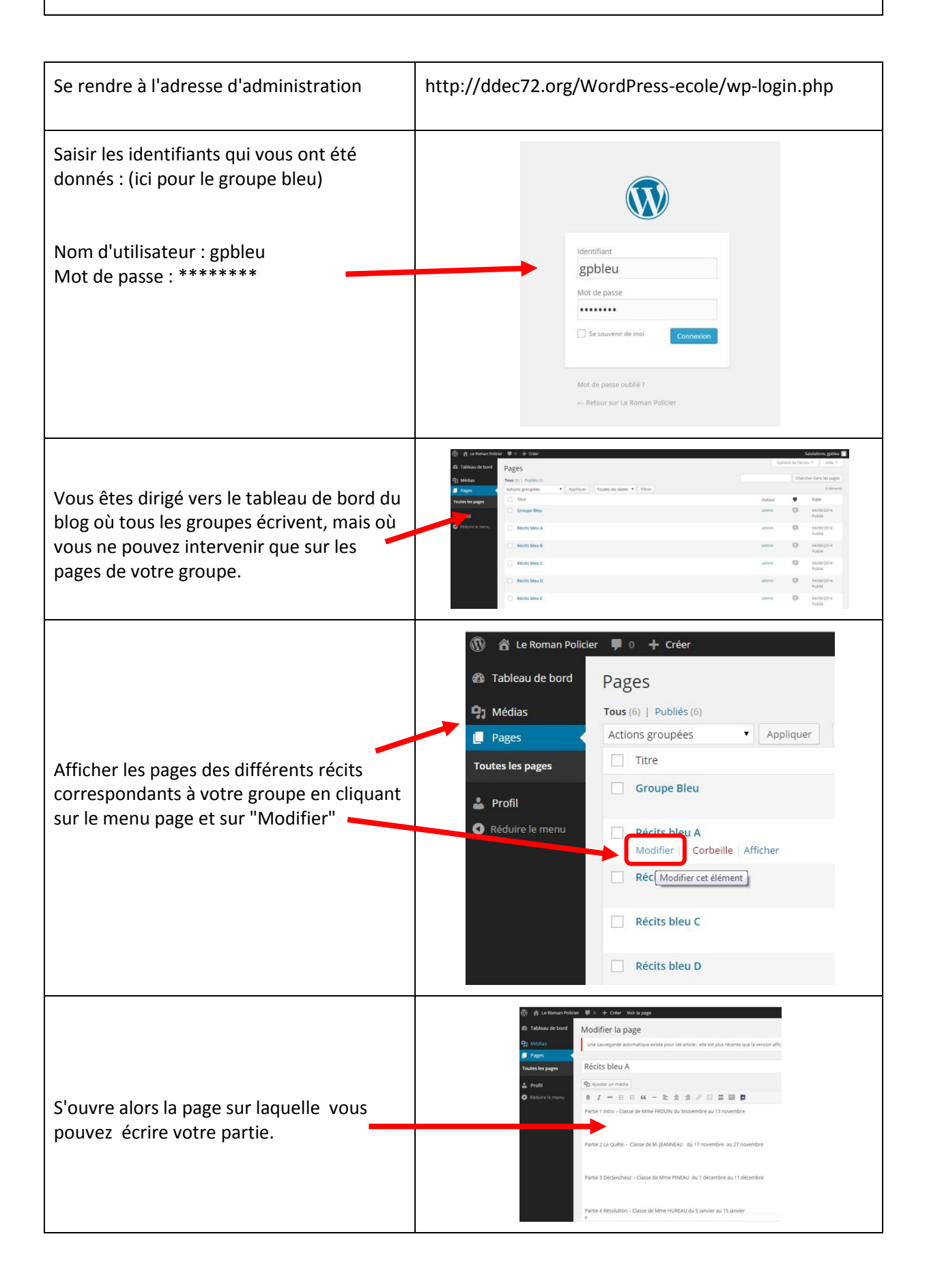

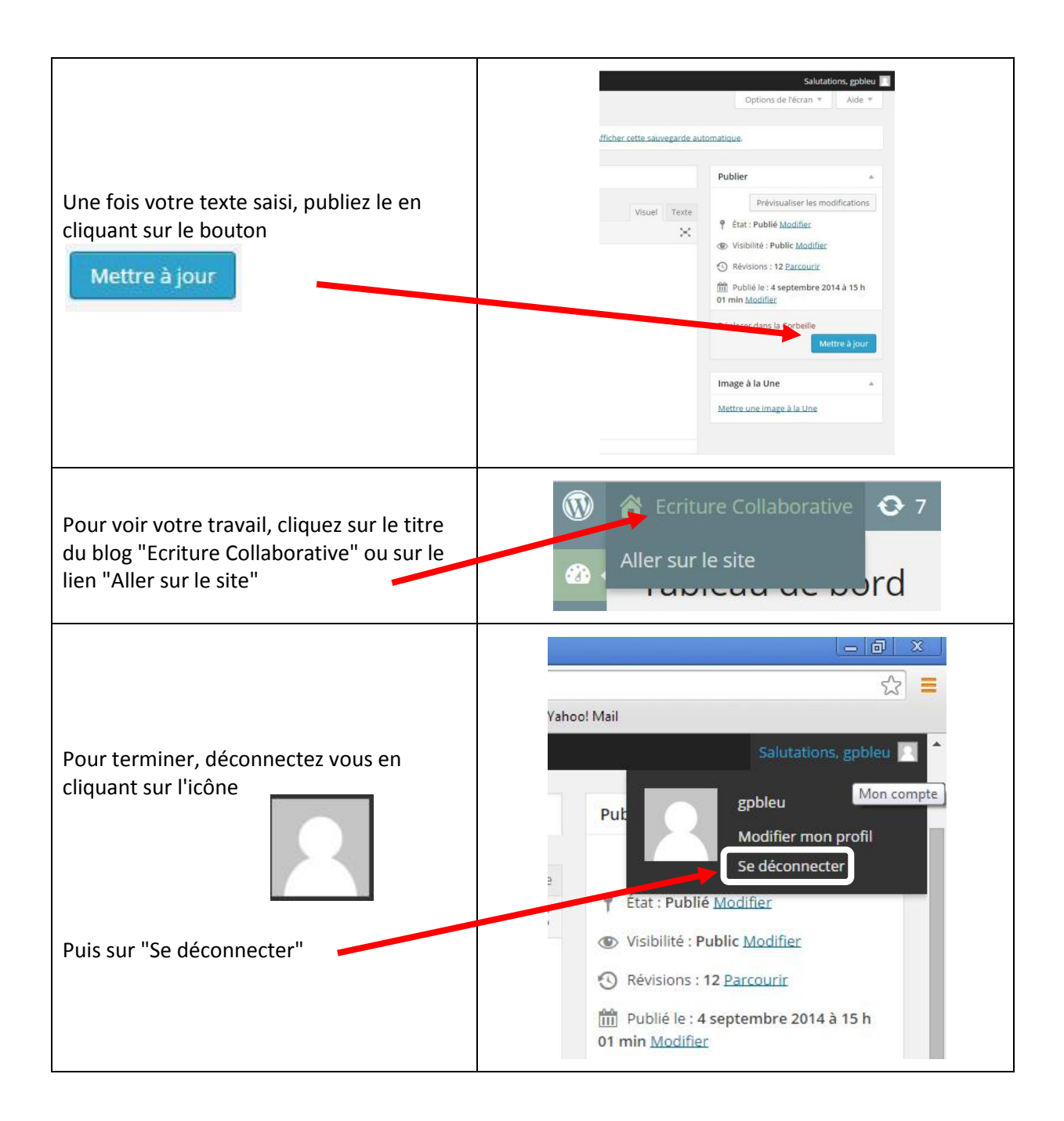